# **Referencia rápida**

# Carga del papel u otro material de impresión

Obtenga el máximo rendimiento de la impresora cargando correctamente las bandejas y definiendo los tipos y los tamaños. Nunca mezcle tipos de material en una bandeja.

Para evitar atascos:

• Airee todas las pilas de papel hacia adelante y hacia atrás para evitar que se pequen entre sí y, a continuación, airéelas antes de cargarlas. No doble ni arrugue el material de impresión. Alinee los bordes de la pila en una superficie nivelada.

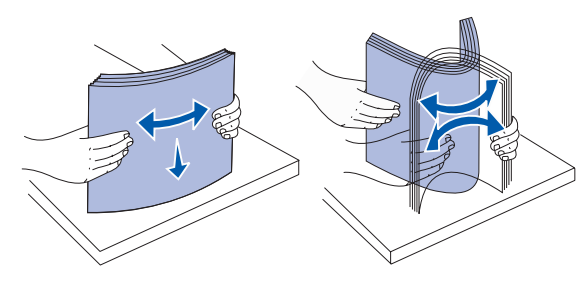

- No exceda la altura de pila máxima. Si lo hace, puede provocar atascos.
- Nunca extraiga las bandejas de papel mientras se imprimen los trabajos. Puede dañar la bandeja o la impresora.

### Carga de las bandejas de 500 hojas

- 1 Extraiga la bandeja.
- 2 Presione la palanca de la guía frontal y deslice la guía hacia la parte frontal de la bandeja.
- 3 Presione la palanca de la guía lateral y deslice la guía hacia la posición que corresponda con el tamaño del papel cargado.

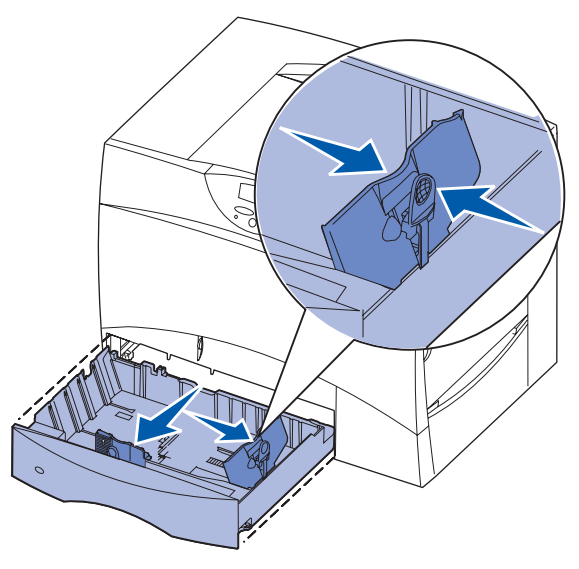

- 4 Airee las hojas para evitar que se peguen entre sí.
- 5 Ajuste el papel en la esquina posterior izquierda de la bandeja, con la cara de impresión hacia abajo.

6 Presione la palanca de la guía frontal y deslice la guía hasta que toque firmemente la pila de papel.

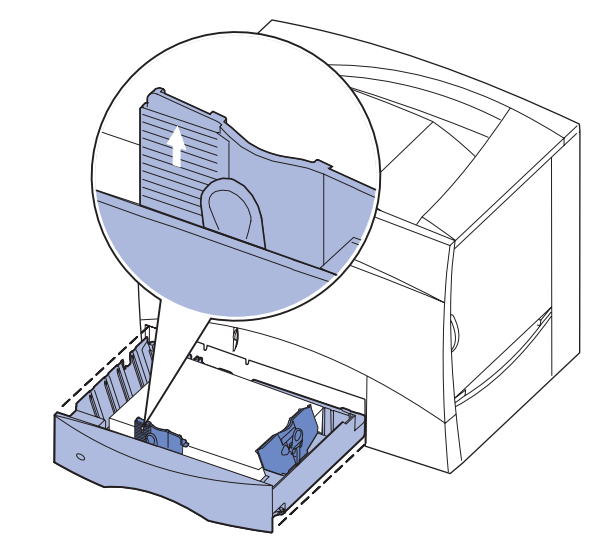

- 7 Vuelva a instalar la bandeja
- 8 Si carga un tipo de material de impresión distinto del cargado anteriormente en la bandeja, cambie el valor Tipo de papel de dicha bandeja en el panel del operador. Consulte el apartado "Definición de Tipo de papel y Tamaño del papel" en la página 2.

### Carga del alimentador multiuso

Puede utilizar el alimentador multiuso de una de estas dos formas:

- Bandeja de papel: como bandeja de papel, puede cargar el papel normal y el material especial en el alimentador para dejarlo preparado.
- Alimentador de desvío manual: como alimentador de desvío manual, debe enviar un trabajo de impresión al alimentador y especificar el tipo y el tamaño del material desde el ordenador. La impresora le solicitará que cargue el material de impresión correspondiente antes de imprimir.
- 1 Abra el alimentador multiuso.
- 2 Presione la palanca de la quía del papel y deslice la guía hacia la parte frontal de la impresora.
- **3** Airee las hojas para evitar que se peguen entre sí.
- 4 Oriente la pila del material de impresión de acuerdo con el tamaño, el tipo y el método de impresión que esté utilizando.
- 5 Sitúe el material de impresión, con la cara de impresión hacia arriba, en la parte izquierda del alimentador multiuso y, a continuación, empújelo tanto como sea posible. No fuerce el material de impresión.
- 6 Presione la palanca de la guía del papel y deslice la quía hasta que toque ligeramente el lateral de la pila.
- 7 Si carga un tipo de material de impresión distinto del cargado anteriormente en la bandeja, cambie el valor Tipo de papel de dicha bandeja en el panel del operador. Consulte el apartado "Definición de Tipo de papel y Tamaño del papel" en la página 2.

### Carga de la bandeja de 2000 hojas

- 1 Abra la bandeja.

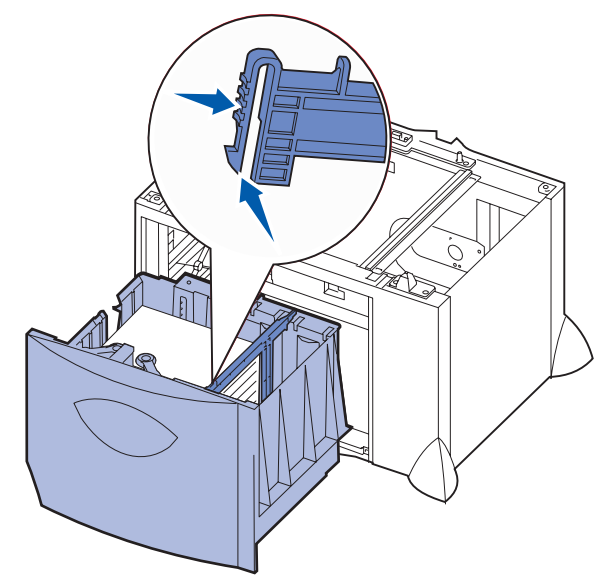

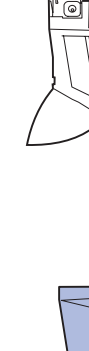

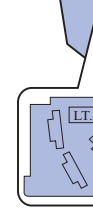

toque la guía frontal.

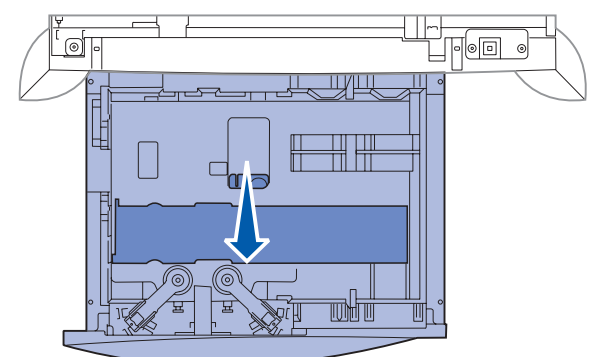

nivelada.

Siga estas instrucciones para cargar una bandeja de 2000 hojas. No cargue ningún material de impresión que no sea papel en la bandeja de 2000 hojas.

2 Presione la palanca de la guía lateral, levante la guía y colóquela en la ranura que corresponda con el tamaño del papel cargado.

**3** Presione las dos palancas de la guía lateral y deslice la guía hacia la posición que corresponda con el tamaño del papel cargado.

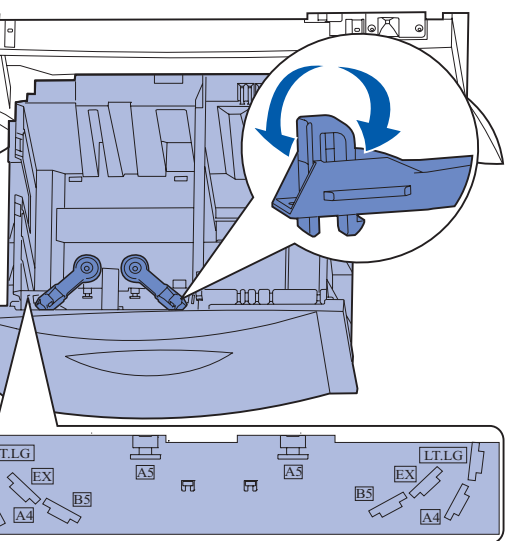

4 Deslice el soporte inferior hacia la parte frontal de la bandeja hasta que

5 Airee las hojas para evitar que se peguen entre sí. No doble ni arrugue el papel. Alinee los bordes de la pila en una superficie

- 6 Ajuste el papel en la esquina posterior izquierda de la bandeja, con la cara de impresión hacia abaio.
  - No cargue material de impresión doblado o arrugado.

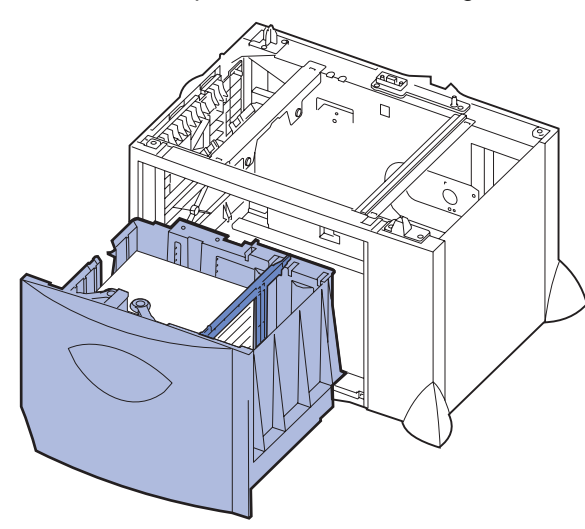

7 Cierre la bandeja.

Asegúrese de que la bandeja está introducida por completo en la impresora.

Nota: no exceda la altura de pila máxima. Si lo hace, puede provocar atascos de papel en la bandeja.

### Carga del alimentador de sobres opcional

Para obtener información acerca de la carga de la bandeja de sobres opcional, consulte el CD de publicaciones incluido con la impresora.

# Definición de Tipo de papel y Tamaño del papel

Si ha definido los valores correctos de Tipo de papel y Tamaño del papel, la impresora enlaza automáticamente las bandejas que contengan el mismo tipo y tamaño de papel.

**Nota:** si el tipo de material de impresión que va a cargar es el mismo que el del material cargado anteriormente, no tiene que cambiar el valor Tipo de papel.

Para cambiar un valor Tipo de papel o Tamaño del papel:

- 1 Pulse Menú hasta que aparezca el menú Papel y, a continuación, pulse Seleccionar.
- 2 Pulse Menú hasta que aparezca Tipo de papel (o Tamaño del papel) y, a continuación, pulse Seleccionar.

Tipo bandeja 1 (O Tamaño bandeja 1) aparece en la segunda línea de la pantalla.

- **3** Pulse **Seleccionar** si desea cambiar el valor Tipo bandeja 1 (o Tamaño bandeja 1) o pulse Menú para desplazarse a otro origen.
- 4 Pulse Menú para desplazarse en la lista de posibles tipos (o tamaños) del papel.
- 5 Cuando encuentre el tipo (o tamaño) de papel correcto, pulse Seleccionar para guardar el valor como predeterminado.
- 6 Pulse **Continuar** para que la impresora vuelva al estado Lista.

## Impresión de una página de valores de menús

Para verificar los valores Tamaño del papel y Tipo de papel y comprobar las opciones y la memoria instaladas, imprima una página de valores de menús:

- 1 Pulse Menú hasta que aparezca el menú Utilidades y, a continuación, pulse Seleccionar.
- 2 Pulse Menú hasta que vea Imprimir menús y, a continuación, pulse Seleccionar. La página de valores de menús se imprime.

# Impresión en material especial (transparencias, etiquetas, etc.)

Siga estas instrucciones cuando desee imprimir en material como transparencias, cartulina, papel glossy, etiquetas o sobres.

- 1 Cargue el material de impresión según lo especificado para la bandeja que esté utilizando. Consulte Carga del papel u otro material de impresión para obtener ayuda.
- 2 En el panel del operador de la impresora, defina Tipo de papel y Tamaño del papel según el material de impresión cargado. Consulte Definición de Tipo de papel y Tamaño del papel para obtener ayuda.
- 3 En la aplicación de software del ordenador, configure el tipo, el tamaño y el origen del papel según el papel cargado.
  - a En el procesador de textos, hoja de cálculo, navegador u otra aplicación, seleccione Archivo > Imprimir.
  - **b** Haga clic en **Propiedades** (u **Opciones**, **Impresora** o **Configuración** según la aplicación) para ver los valores del controlador de impresora.
  - **c** Seleccione la bandeja que contiene el material especial en el cuadro de lista Origen del papel.
  - **d** Seleccione el tipo de material (transparencias, sobres, etc.) en el cuadro de lista Tipo de papel.
  - e Seleccione el tamaño del material especial en el cuadro de lista Tipo de papel.
  - **f** Haga clic en **Aceptar** y, a continuación, envíe el trabajo de impresión de la forma habitual.

# Cancelación de un trabajo de impresión

Para cancelar un trabajo de impresión cuando ya haya empezado a imprimirse:

- 1 Pulse Menú hasta que aparezca el menú Trabajo y, a continuación, pulse Seleccionar.
- 2 Pulse Menú hasta que aparezca Cancelar trabajo y, a continuación, pulse Seleccionar.

# Mensajes de impresora más habituales

| Mensaje                                                                                                    | Acciones                                                                                                    |
|----------------------------------------------------------------------------------------------------|----------------------------------------------------------------------------------------------------|
| Cambiar <x><br/>La impresora solicita un papel<br/>de distinto tamaño o tipo al que<br/>se ha cargado.</x> | <ul> <li>Extraiga el papel cargado actualmente de la<br/>bandeja especificada y, a continuación, cargue<br/>el papel solicitado.</li> </ul>                                     |
|                                                                                                    | <ul> <li>Pulse Seleccionar para borrar el mensaje e<br/>imprimir en el material de impresión que está<br/>cargado en la bandeja.</li> <li>Cancele el trabajo actual.</li> </ul> |

### Mensaje

2<XX> Atasco papel La impresora detecta un de papel.

#### Cargar manual

La impresora está lista pa se inserte el papel en el alimentador multiuso.

#### En espera

La impresora ha recibido para imprimir, pero está esperando un comando datos.

Desechando memoria interm.

La impresora está desca el trabajo de impresión a

#### Mant. UTI/Fusor

La unidad de transference imágenes y el fusor prec mantenimiento.

80 Mantenimiento fu Es necesario sustituir el

#### 83 Mantenimiento UT

Es necesario sustituir la de transferencia de imág

# Si necesita más información

- impresora.

|                        | Acciones                                                                                                    |
|------------------------|----------------------------------------------------------------------------------------------------|
| n atasco               | Despeje el trayecto del papel.<br>Consulte el CD de publicaciones o la tarjeta<br><i>Eliminación de atascos</i> para obtener más<br>información.                                                                                                    |
| ara que                | <ul> <li>Cargue en el alimentador multiuso el papel<br/>especificado en la segunda línea de la pantalla.</li> <li>Pulse Seleccionar o Continuar para ignorar la<br/>solicitud de alimentación manual e imprimir en<br/>el papel ya instalado en una de las bandejas de<br/>papel.</li> <li>Cancele el trabajo actual.</li> </ul> |
| o datos<br>o más       | <ul> <li>Pulse Continuar para imprimir el contenido de<br/>la memoria intermedia.</li> <li>Cancele el trabajo actual.</li> </ul>                                                                                                    |
| artando<br>actual.     | <ul> <li>Espere a que desaparezca el mensaje.</li> <li>En ocasiones, este mensaje indica que los<br/>datos del controlador no coinciden con lo que<br/>esperaba la impresora. Si la situación se vuelve<br/>a repetir, intente imprimir desde otro controlador<br/>de impresora de .</li> </ul>                                  |
| cia de<br>cisan        | Sustituya la unidad de transferencia de imágenes y<br>el fusor.<br>Consulte el CD de publicaciones para obtener<br>información sobre cómo solicitar y sustituir estos<br>elementos de mantenimiento.                                                                                                    |
| l <b>sor</b><br>fusor. | Sustituya el fusor.<br>Consulte el CD de publicaciones para obtener<br>información sobre cómo solicitar y sustituir el fusor.                                                                                                    |
| 'I<br>unidad<br>genes. | Sustituya la unidad de transferencia de imágenes.<br>Consulte el CD de publicaciones para obtener<br>información sobre cómo solicitar y sustituir la unidad<br>de transferencia de imágenes.                                                                                                    |

• Consulte la Guía de instalación o el CD de publicaciones suministrado con la impresora para obtener información útil sobre cómo utilizar y mantener la

· Póngase en contacto con el administrador o con el personal de asistencia si tiene dudas sobre la impresión en red.